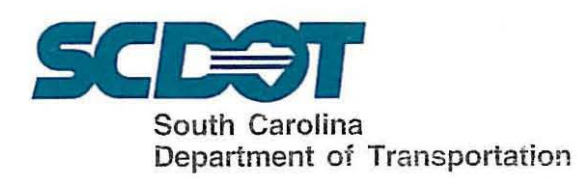

## **INSTRUCTIONAL BULLETIN NO. 2009-5**

SUBJECT: Storm Sewer Pipe on Cross Sections EFFECTIVE DATE: June 30, 2009 SUPERSEDES: None RE: None

Methods have been developed to show pipe on plan cross sections. This should improve coordination of storm sewers with subsurface utilities and, also, can be used to verify the vertical and horizontal location on the pipe. For the pipe to show on the cross sections, the pipe must have been hydraulically designed using GEOPAK Drainage software as prescribed in "SCDOT Specifications and Support Manual for GEOPAK Drainage". Attachment 1 describes the method to draw sideline pipe on cross sections. Attachment 2 describes the method to draw crossline pipe on cross sections.

Storm sewer sideline pipe will be shown on the regular roadway cross section sheets. Crossline pipe will be shown in the cross sections by generating a special roadway cross section along the centerline of the crossline pipe for the full width of the roadway cross section. The special roadway cross sections showing crossline pipe will be included after the regular roadway cross section sheets. Attachment 3 demonstrates, both, the sideline pipe and crossline pipe cross sections.

Designers are encouraged to begin showing pipe on cross sections immediately in all applicable projects with full implementation on appropriate projects by the April 2010 highway letting. For questions, please contact the Design Automation Office.

Approved: \_

E. S. Fargle Preconstruction Support Engineer

ESE:afg Attachment cc: Danny Shealy, Director of Construction Jim Feda, Director of Maintenance Milt Fletcher, Materials and Research Engineer Oscar Rucker, Director of Rights of Way Steve Ikerd, FHWA File:PC/ESE

Matt Lifsey, RP Engineer - Lowcountry Mitchell Metts, RP Engineer - Pee Dee Randall Young, RP Engineer - Midlands Mark Lester, RP Engineer - Upstate

Post Office Box 191 Columbia, South Carolina 29202-0191 Phone: (803) 737-2314 TTY: (803) 737-3870

## **Draw Side Line Pipes on Cross Sections**

## **Requirements:**

| 1 | Drainage project database:                        | *.gdf   |
|---|---------------------------------------------------|---------|
| ~ | COGO database                                     | *.gpk   |
| ~ | Cross sections DGN file to draw cross line pipes: | *dx.dgn |

 A plan view DGN file showing pipes, drainage boxes, and pattern lines to be used for review purpose only.

## **Procedures:**

 Open \*dx.dgn file. Run "XS Pipes" VBA from <D&C manager>. Select the "Job number", "chain name", and "GDF file". Using the default settings for pipe drawings or adjust to your preference. Click on <Process Cross Section>.

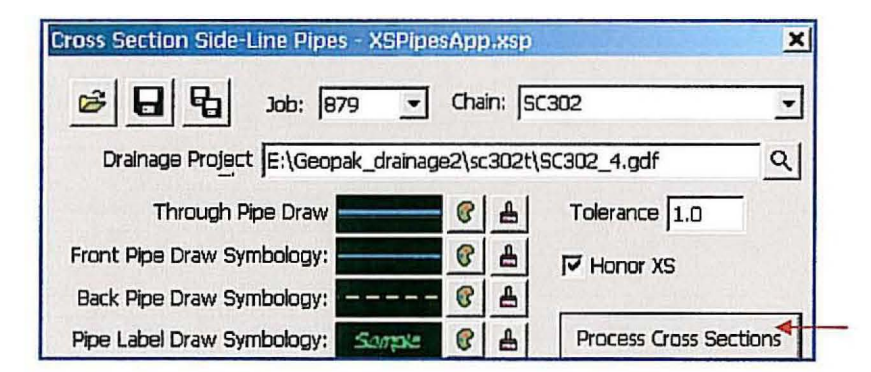

### Notes:

- A program setting file "XSPipesApp.xsp" will be generated to remember the settings for next run.
- If pattern line touches drainage inlet, program will draw pipe(s) projected from the front and/or the back of the inlet.
- If cross sections are drawn 10:5 scale, program can honor the scale.
- A pipe report file (.csv) can be created for further review using Excel program.
- Pipe drawings in cross sections need to be reviewed by roadway and hydraulics designers.
- User can cut cross section at any location to check for pipe location.

# Attachment 2

## Draw Cross Line Pipes on Special Cross Sections

### **Requirements:**

| 1 | Drainage project database:                                        | *.gdf   |
|---|-------------------------------------------------------------------|---------|
| 1 | Drainage library if it is different from the standard:            | *.dlb   |
| ~ | Plan view DGN file to include drainage (Tools > Update Pay Items) | *pp.dgn |
| 1 | Special cross sections DGN file to draw cross line pipes: (New)   | *xp.dgn |

## **Procedures:**

- Draw special drainage pattern line (strings) for each cross line pipe using Microstation "draw line" command or run "Drainage Patterns" VBA from <D&C manager>.
- (2) Cut special existing and proposed cross sections in \*xp.dgn using special drainage pattern lines. Notice cross sections can be skewed or "kinked".
- (3) Open the GDF file. Verify and adjust the settings of <Project Components> and <Link Options> from Drainage > Project > Preference screen:

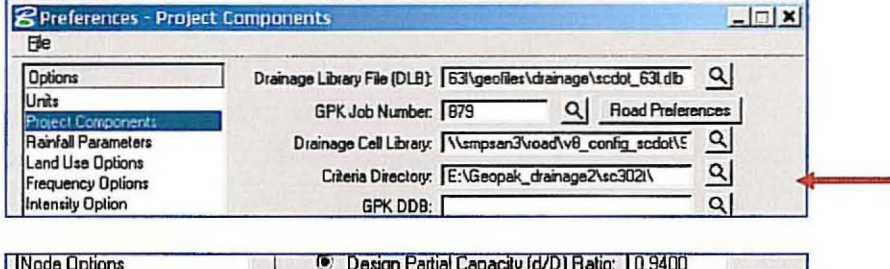

| Node Options<br>Link Options<br>Profile Options | Design Partial Capacity (d/D) Ratio: 10.9400     Design Partial Capacity (q/Q) Ratio: 1.0000 |        |
|-------------------------------------------------|----------------------------------------------------------------------------------------------|--------|
| Plan Symbology                                  | Link Slope Decimal: No Rounding 🔻                                                            |        |
| Updates<br>Save Options                         | File Name: Pipe.x                                                                            | _ al + |

Note: "Pipe.x" can be copied from "Q:\Hydraulics\GEOPAK" folder to your project folder.

(4) Create a "run" (e.g. sc302xp) in Geopak Project Manager > Proposed Cross Section. Adjust the settings in <XS DGN file>, <Pattern>, <Existing Ground>, <Shapes>, and <Drainage>:

| XS DGN File         XS DGN File:         je2\cc302t\sc302xp.dgn         Q           Pattern         Tolerance         T1500000           Existing Ground         Tolerance         T1500000                                                                                                    | SS DGN File         Use Working Alignment Definition           Pastern         By DGN File         By DGN File           Existing Ground         Cheirt         SC302         ▼           Shape Custers         Horizontal Scales         III         Vertical Scales         10           Define DGN Valiables         DGN File         pinsege2xc3021/22879pp3.dgn         Q         I                                                                                                    |
|----------------------------------------------------------------------------------------------------|----------------------------------------------------------------------------------------------------|
| Pattern DGN Fiel [FAINAGE2ASC302TAre302rp dor Q Existing Ground Shape Shape Culters Define DGN Variables Define Variables Define Variables Define Constant Constant C | Plot Parameters<br>Drainage Sectors Sectors 51                                                                                                    |
| Ele     Image: State of the state of the sta                           | Fie<br>Fie<br>Pattern<br>Exiting Ground<br>Shape:<br>Shape Curter:<br>Define Variable:<br>Define Variable:<br>Define V |

# Shown below is an example of a normal roadway cross section showing the sideline storm sewer pipe. (See Attachment 1)

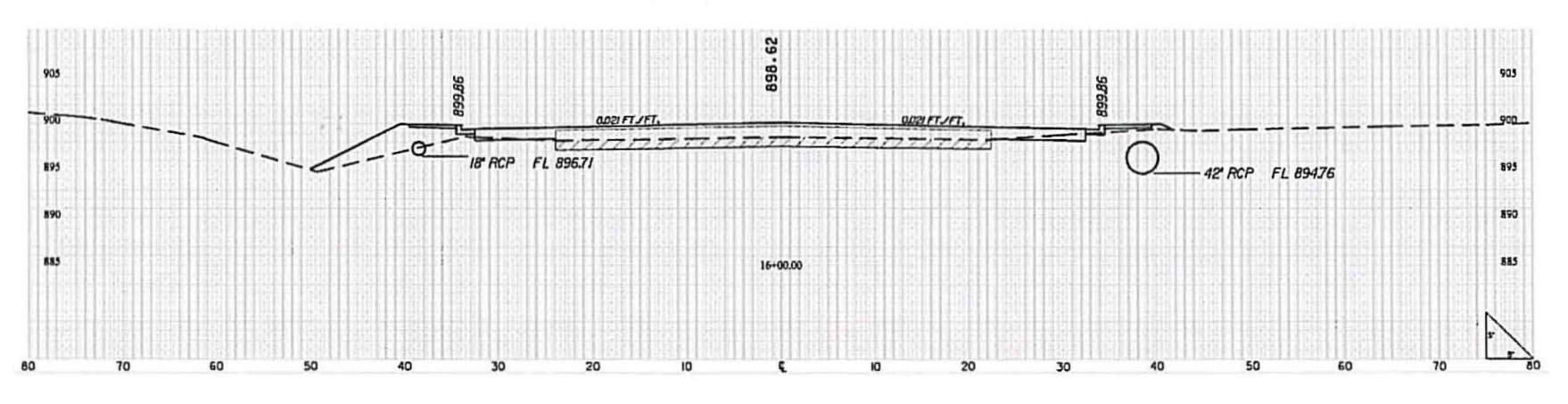

Shown below is an example of a roadway cross section showing a crossline storm sewer pipe. This cross section is cut on a skew to the roadway centerline. The plan sheet will show the location of the pipe ends. (See Attachment 2)

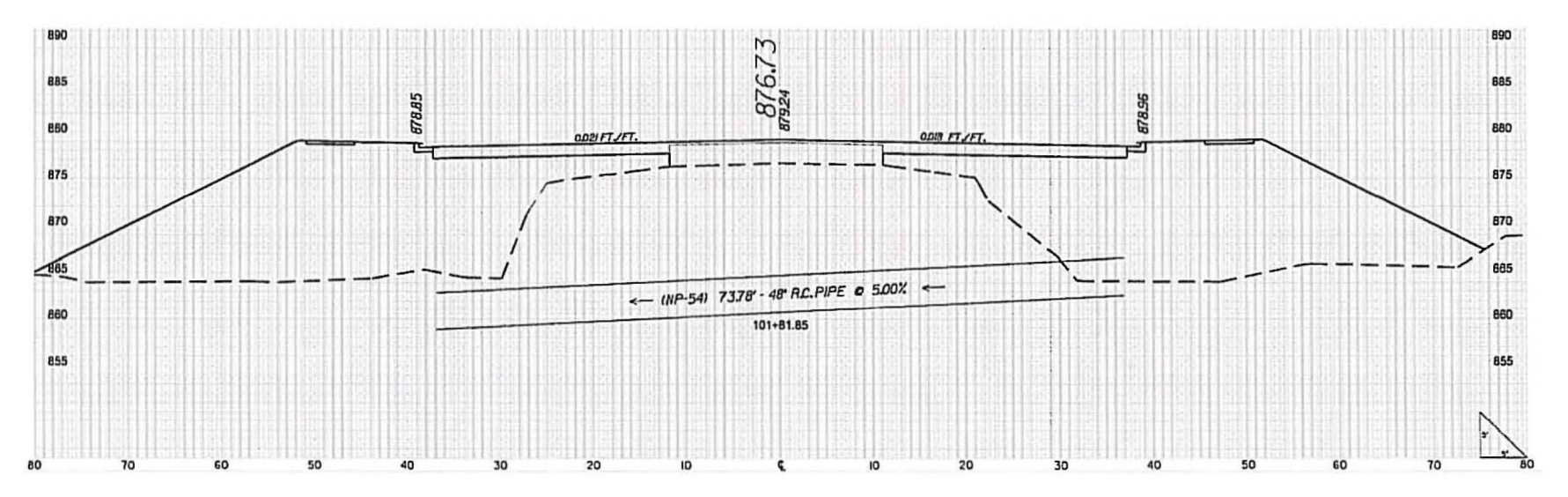

Attachment 3